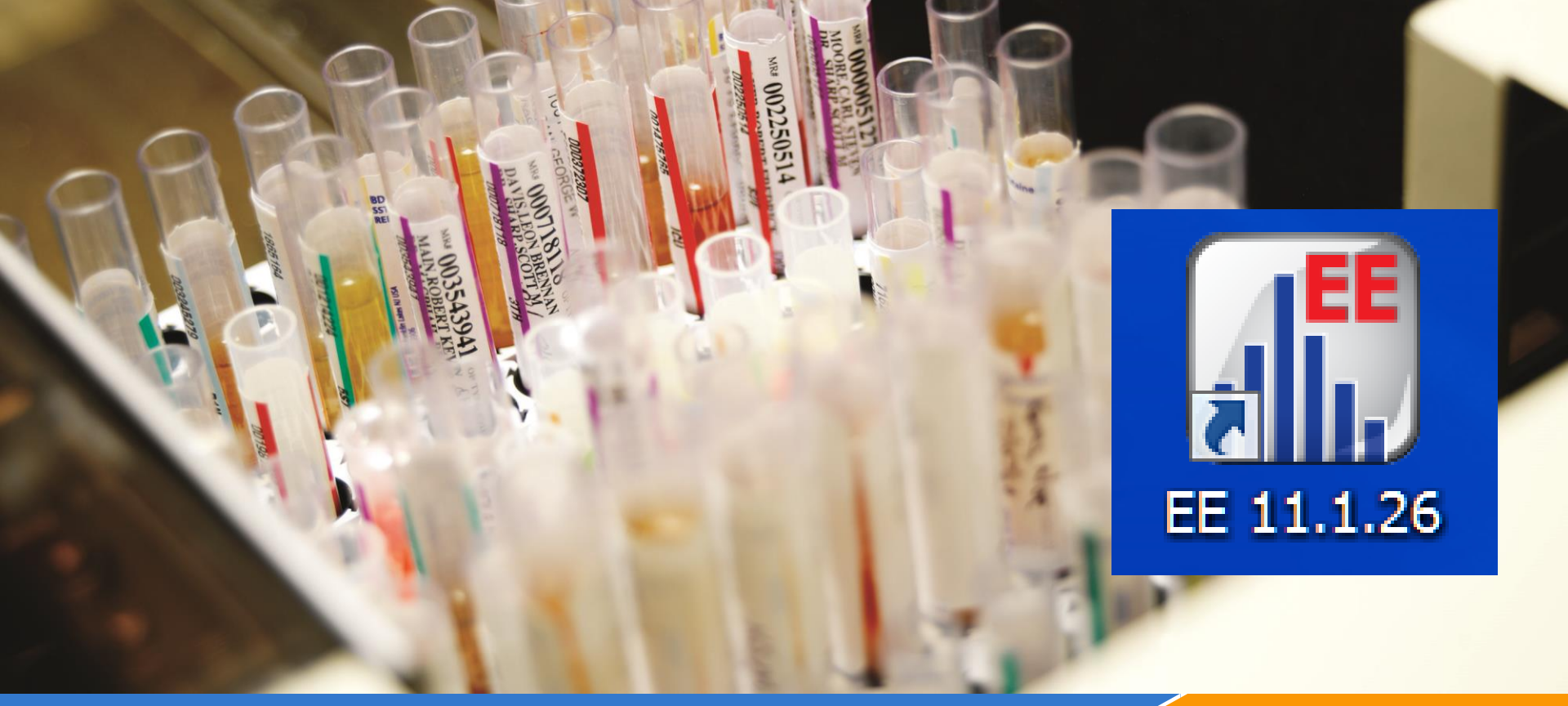

datainnovations.com

## **EP Evaluator Release 11.1** Discover the New Features

By Carol R Lee Implementation Consultant

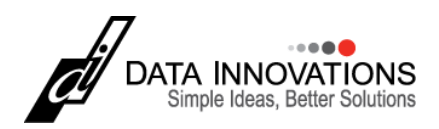

#### To ask a question send a Chat

During the presentation the phone lines will be muted

Click the CHAT icon in the WebEx task bar on your desktop.

Send a chat question to

ALLI KELSO

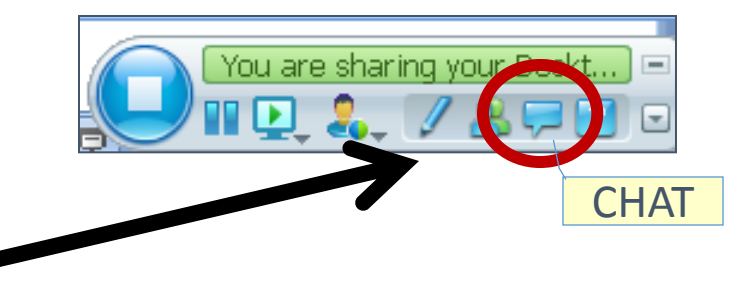

## During this webinar we will discuss:

- Enhancements and Updates from previous versions
- Enhancements to the ODBC data acquisition utility
- Rapid Results Entry (RRE) enhancements
- The NEW Trueness Module to evaluate bias and uncertainty
- How to upgrade to the newest release

# **History of EP Evaluator**

1991 - EP Evaluator first introduced Dr. David G Rhoads formed DGRA
1991 - 2006 Revisions 1.0 through 7.0 20 Stat modules 2 Lab Management
2007 - Revision 8 added 3 INR modules 1 Lab Management Module
2009 - Data Innovations acquired DGRA

- 2010 EE9 released 28 Stat Modules
- 2012 EE10.0 29 Stat Modules 4 Lab Management
- 2013 EE11.0 30 STAT Modules 4 Lab Management

**2014 - EE11.1 - enhancements** 

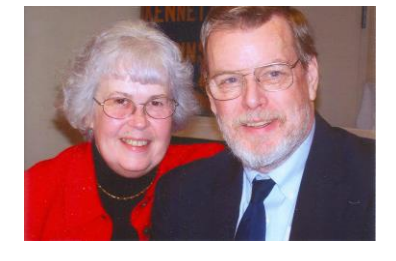

# **Key updates Release 9**

#### **Release 9**

- Simple Accuracy using target values from 2 levels
- Linearity by CLSI EP6 polynomial assessment
- Stability
- Histogram and Descriptive Stats.
- Competency Assessment LM Module
- Ability to capture data from IM using ODBC

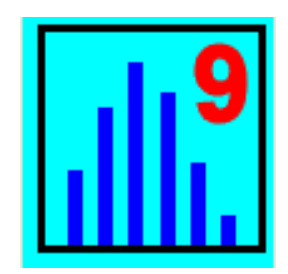

#### **Key Updates in Release 10**

New Logo, New Look

**Factor Sensitivity Module** 

**Composite Reports** 

Globalization – Phase 1 French Language

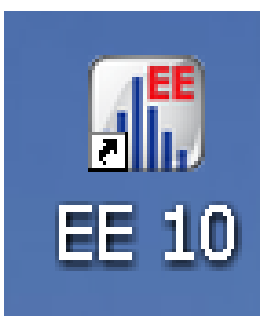

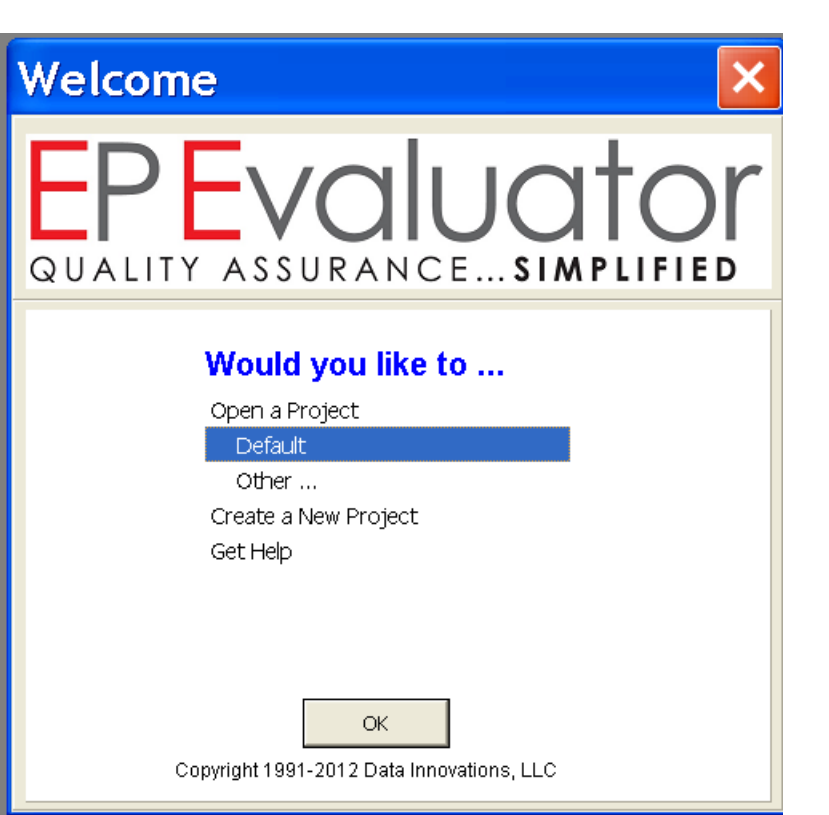

datainnovations.com copyright Data Innovations, LLC 2014

### **Key Updates in Release 11.0**

- Trueness Module
- WAC and unlock codes
- RRE enhancements
- Fixed a few

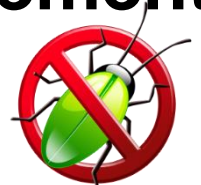

| Welcome 🛛 🛛 🗙                                             |
|-----------------------------------------------------------|
| <b>EPEVALUATOR</b><br>QUALITY ASSURANCE <b>SIMPLIFIED</b> |
| Would you like to                                         |
| Open a Project                                            |
| Default                                                   |
| Other                                                     |
| Create a New Project                                      |
| Get Help                                                  |
| ОК                                                        |
| Copyright 1991-2012 Data Innovations, LLC                 |

## Enhanced ODBC Data Acquisition (ODA)

- Data can be acquired from both IM and LPM
- Queries optimized for larger databases = FASTER!!
- No longer requires Write access to the Registry
- Easier to set up ODBC Data Source Name (DSN) on a 64 bit computer
  - EE is a 32 bit application and uses 32-bit DSNs
  - New button on ODA pops up correct 32-bit DSN manager
- Now can use either System or User DSNs

## **New ODA screen**

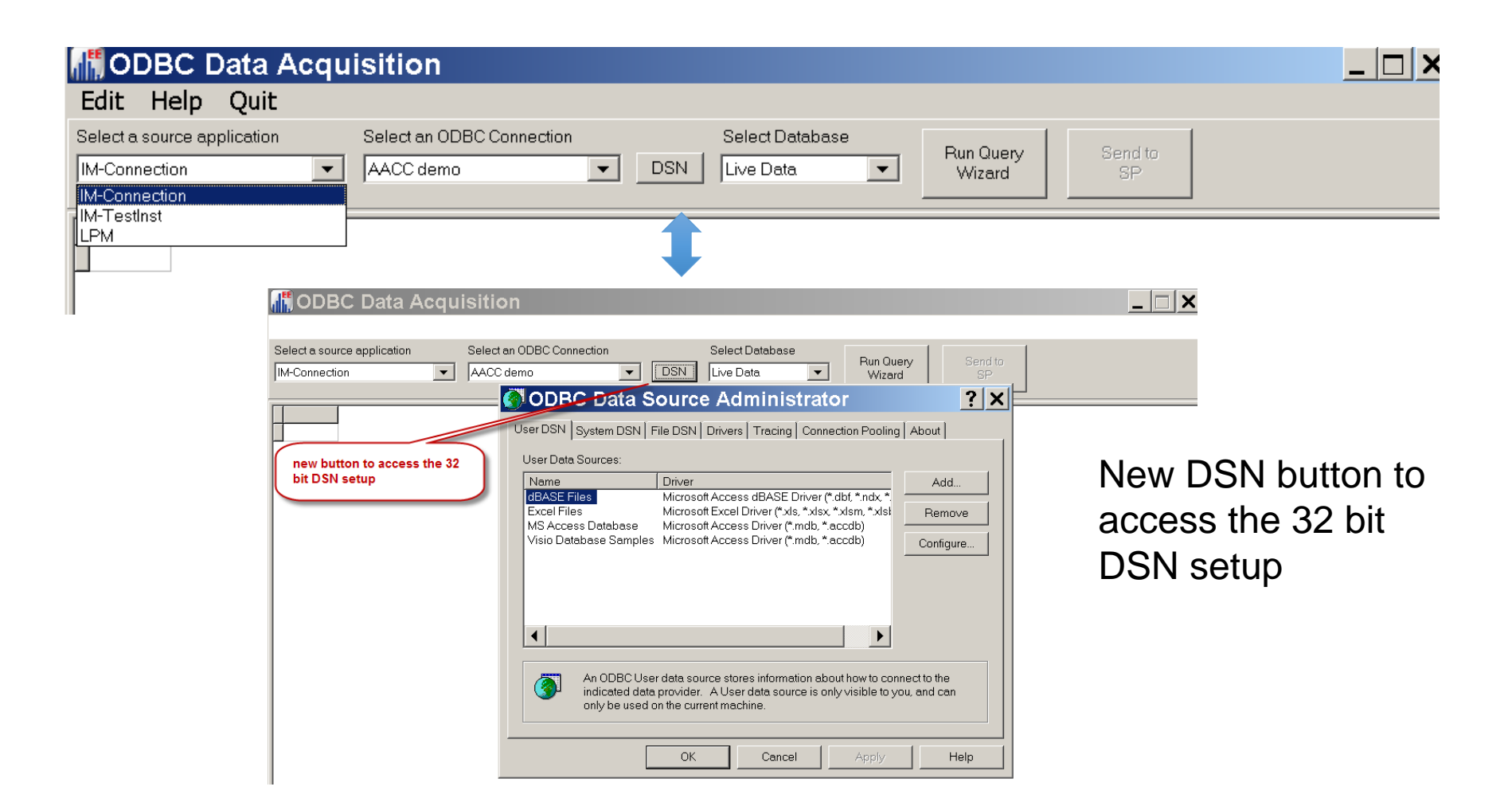

datainnovations.com copyright Data Innovations, LLC 2014

#### **Initial Global DB Query filter:** Date Range and Result filters now include QC data

| EP Evaluator Simple Precis                        | ion [Example Policies]                             | I II I.J December for New York, we have been a press Manual Association (1) |
|---------------------------------------------------|----------------------------------------------------|-----------------------------------------------------------------------------|
| File Edit Module Experin                          | nent RRE ERI View Utilities Tools Help             |                                                                             |
| 🗅 陆 🚄 🖩 📾                                         | Create Experiments                                 | Project- Example Policies                                                   |
| Circula Brasisian                                 | ODBC Data Acquisition                              |                                                                             |
| Simple Precision                                  | Define Policies                                    |                                                                             |
|                                                   |                                                    |                                                                             |
|                                                   | III ODBC Data Acquisition                          |                                                                             |
|                                                   | Edit Help Quit                                     |                                                                             |
|                                                   | Select a source application Select an ODBC Connect | ion Select Database Pup Quary Sound to                                      |
|                                                   | IM-Connection  EE to IM                            | ✓ DSN Live Data     ✓ Wizard SP                                             |
|                                                   |                                                    | ODBC Data Acquisition Query Wizard                                          |
|                                                   |                                                    | Global Filters                                                              |
|                                                   |                                                    | Select a range of Observation Times                                         |
|                                                   |                                                    |                                                                             |
|                                                   |                                                    |                                                                             |
|                                                   |                                                    |                                                                             |
|                                                   |                                                    | Observation Date Range Other Global Filters                                 |
|                                                   |                                                    | Starting at 5/ 4/2009 10:11:47                                              |
|                                                   |                                                    | Only QC Results                                                             |
|                                                   |                                                    | Ending at 10/25/2013 11:02:00                                               |
|                                                   |                                                    |                                                                             |
|                                                   |                                                    | Select finite date range                                                    |
|                                                   |                                                    |                                                                             |
|                                                   |                                                    |                                                                             |
|                                                   |                                                    |                                                                             |
|                                                   |                                                    |                                                                             |
|                                                   |                                                    |                                                                             |
|                                                   |                                                    |                                                                             |
|                                                   |                                                    |                                                                             |
|                                                   |                                                    |                                                                             |
|                                                   |                                                    |                                                                             |
| Legend<br>Not Calculated                          | Connected                                          |                                                                             |
| O Insufficient Data                               |                                                    |                                                                             |
| <ul> <li>Sufficient data</li> <li>Fail</li> </ul> |                                                    |                                                                             |
| Pass<br>May need review                           |                                                    |                                                                             |
|                                                   |                                                    | <back next=""> Cancel</back>                                                |

# **RRE Copy/Paste Enhancements**

- RRE process for CP, LOQ and EP10 has changed to better accommodate data sourced from instrument, middleware or LIS generated files.
- TestDate and TestTime are required fields
- Times are required for CP, LOQ and EP10
  - For LOQ in particular, times may no longer be entered as free text ("morning") but rather must be legal times ("1:00 AM").
- A Complex Precision experiment can now be created with retrospective daily QC data
  - Too many / too few reps and runs are now flagged and excluded.

# **RRE Copy/Paste Details**

- The EE\resources folder has several example spreadsheets to assist in formatting your data for copy/paste into the Module Overview screen to create new experiments.
  - Paste With Policies, List
  - Paste With Policies, Table
- Incorrectly formatted data is Handled more gracefully
- Activity log
  - Warning messages help users detect data problems immediately.
  - Activity log can be saved

## **Misc changes**

- CP: In CP Policies, Modules and Options: If you set PrelimSDSrc to a value other than Calc, you no longer need to also set PrelimSDCount to zero
- Preferences can be saved to a file, (Preferences.ini) and are automatically sent with a Bug Report.
- Linearity: Some reports failed to show some graphs that appeared in the Details screen. Note that where 5 graphs appear in the Details screen, only 4 graphs will appear in the Reports.
- Fully documented PDFrelease notes on website.

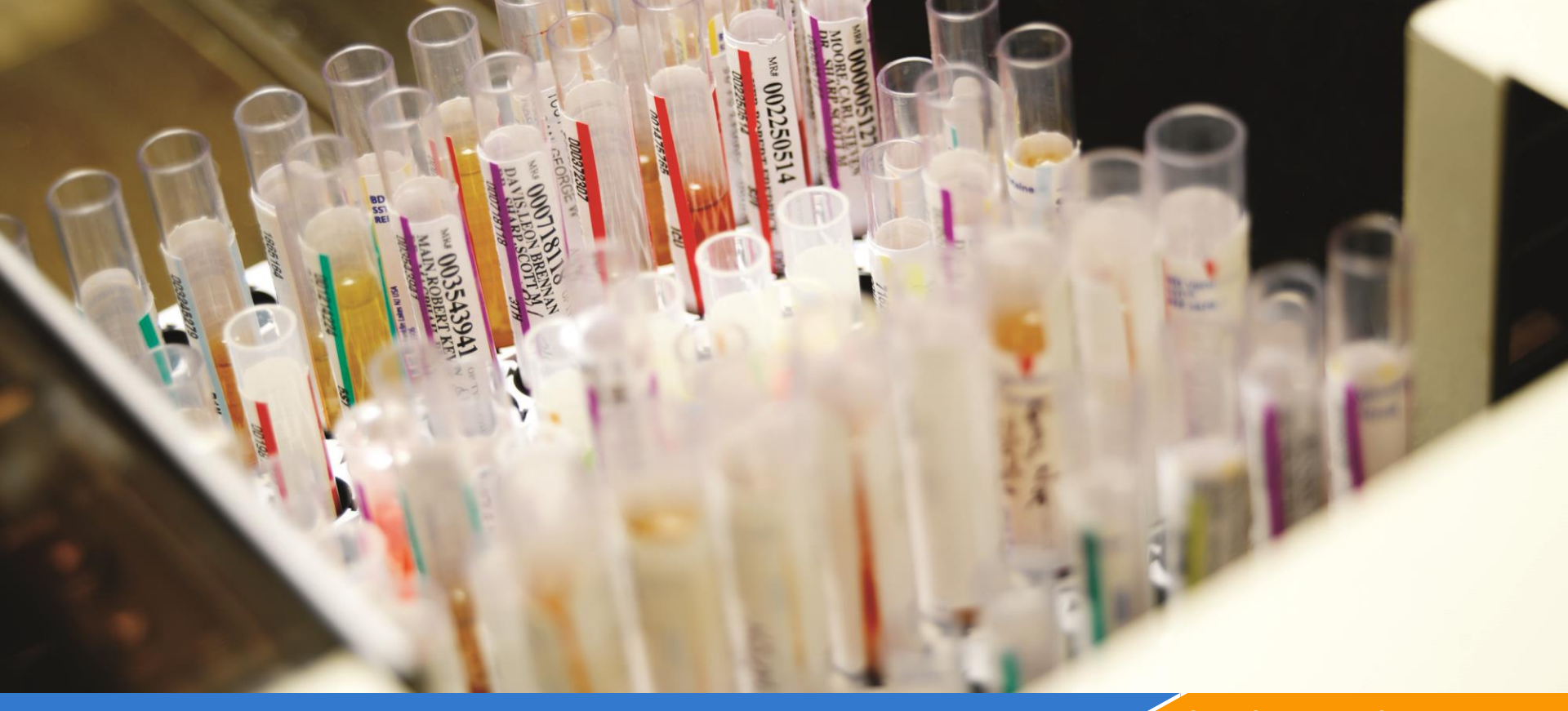

#### datainnovations.com

# What's new in EE 11.1?

EE11.1.26 - released April 2014

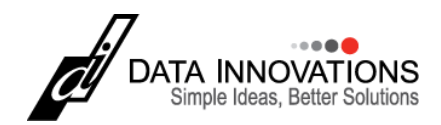

# **Highlights 11.1**

- Each time EE starts, it verifies that the permissions are correct for writing files and writing to the registry
- Most EE screens can be resized and positioned to suit the user. The Print Preview screen will continue to appear full screen.
- Method Comparisons
  - Modules 2IC, AMC, CLSI EP9, POC, and QMC Data can be viewed either in SpecID order or in the order originally entered.

# Highlights of EE 11.1 – pg 2

- The Sigma Calculation was added to the Trueness Module for EQC data
- Preferences
  - Enable a Regression Summary page for Linearity reports with slope, intercept, corr. coeff.
  - Disable the "new Update available" notice
  - Preferences can be saved to a file
- Merge Project in File menu,
  - copy experiments from a selected project into the currently open project.
  - Exception HMC experiments

# Highlights of EE 11.1 pg. 3

- The Factor Sensitivity module has selectable curve fit regressions of logarithmic, or 1<sup>st</sup>, 2<sup>nd</sup>, or 3<sup>rd</sup> order polynomial.
- QMC statistics can be selectively enabled
  - Agreement, McNemar's Test, and Cohen's Kappa
  - The defaults are set in Policies\Modules & Options
  - Checkboxes in the Parameters screen can also customize each QMC experiment.

# **RRE, Policies, and Projects**

#### RRE and project management

- RRE\Lot number database is now searchable and can be sorted by lot #, expiration data, source and comment.
- RRE edit\paste and import/export will correctly paste data from csv files that have been modified in MS Excel

#### **Policies**

- EE warns if data is too long when being pasted into the Policy forms.
- The Equivalency Test Code feature (inside RRE > Define Policies > Interface > Combine/Discard) now accepts accept incoming analyte names up to 24 characters to be mapped to a 16 character user defined analyte name.

# Factor sensitivity 11.1 \*

- Selectable regression polynomials of degree 1, 2, or 3, or a logarithmic curve fit.
- Statistics : regression degree, regression polynomial equation, R-squared value, and SEE on the Experiment Detail screen and printed report.
- "Regression Limits" option in the parameters screen lets users choose the actual Dilutions to be used in the regression plot.
- Dilutions:
  - maximum dilution of up to 100% with decimal points allowed.

\*See the Factor Sensitivity topics in EP Evaluator Help for more detail regarding these changes.

## **Factor Sensitivity**

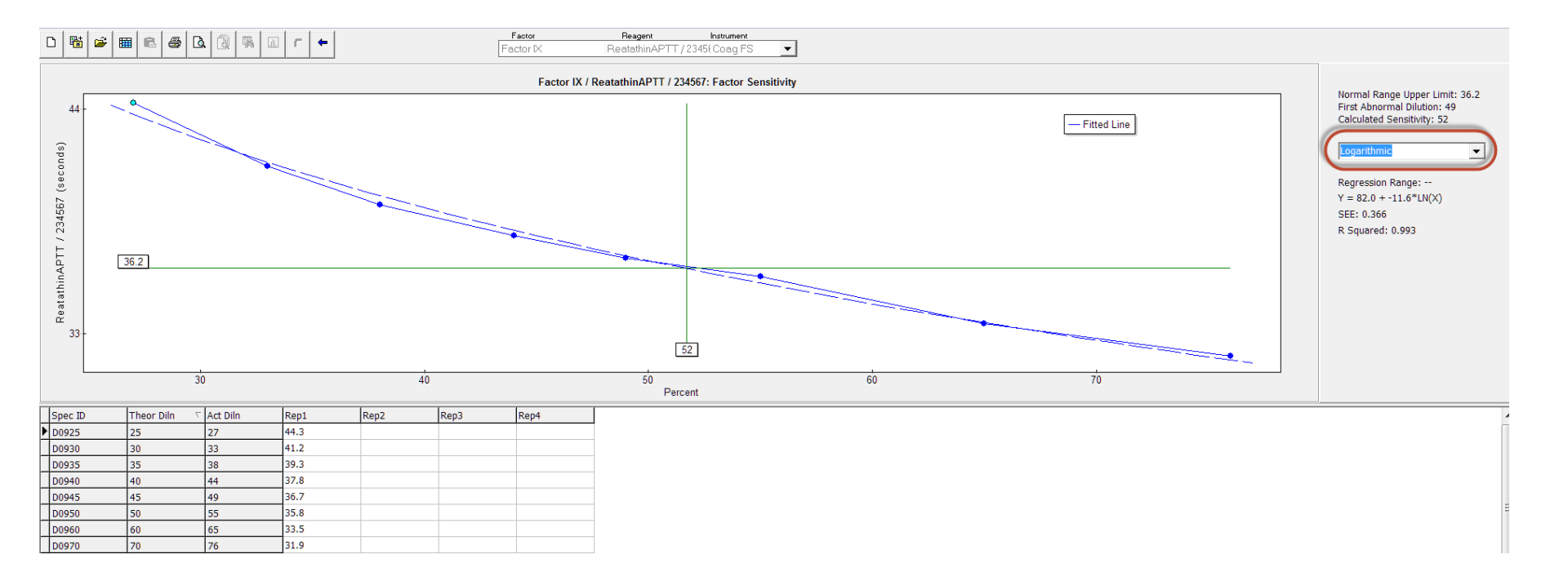

## **Factor sensitivity Parameters Screen**

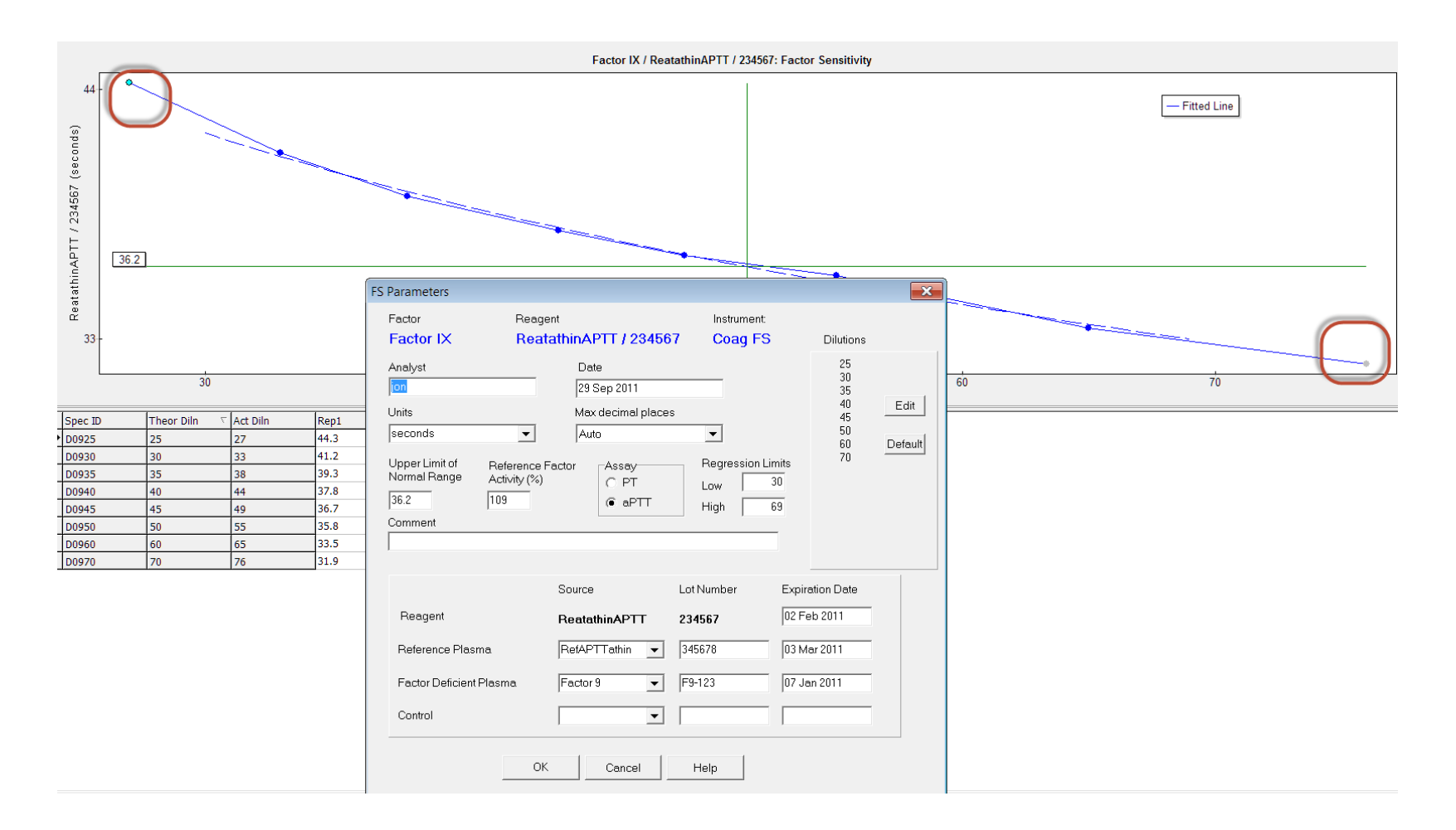

datainnovations.com copyright Data Innovations, LLC 2014

# **Trueness Module**

| 🖁 EP Evalı                  | uator                               | [AACC/Dem                                        | o EE    | 11-0]       |           |       |                      |
|-----------------------------|-------------------------------------|--------------------------------------------------|---------|-------------|-----------|-------|----------------------|
| File Edit M                 | Module                              | Experiment                                       | RRE     | ERI View    | Utilities | Tools | Help                 |
| 0 🖷 🛩 🔳                     | 8 8                                 |                                                  | r +     |             |           | Proje | ct- AACC/Demo EE11-0 |
| Statistica                  | l Mod                               | ules -                                           |         |             |           |       |                      |
| Precisio                    | on                                  |                                                  |         |             |           |       |                      |
| <u>A</u> ccuracy<br>Lineari | and<br>ity                          |                                                  |         |             |           |       |                      |
| <u>M</u> et<br>Comp         | Linear<br>Simple<br>EP6 Li<br>Truen | ity and Calibra<br>e Accuracy<br>inearity<br>ess | ition V | erification |           |       |                      |
| <u>S</u> ensitiv            | vity                                |                                                  |         |             |           |       |                      |
| Referen<br><u>I</u> nterva  | nce<br>al                           |                                                  |         |             |           |       |                      |
| <u>C</u> oag                |                                     |                                                  |         |             |           |       |                      |
| <u>O</u> ther               | r                                   |                                                  |         |             |           |       |                      |
| Tutori                      | ial                                 |                                                  |         |             |           |       |                      |

datainnovations.com copyright Data Innovations, LLC 2014

## **Module Overview Screen Trueness**

| I EP Evaluator T | 'ru (      | eness        | Tru/rele   | ease 35]     |           |          |         |         |
|------------------|------------|--------------|------------|--------------|-----------|----------|---------|---------|
| File Edit Module | Exp        | periment     | RRE E      | RI View      | Utilities | Tool     | s He    | lp      |
|                  | <b>a</b> [ | <u>a</u> 🐺 🗉 | r +        |              |           | Pro      | ject- 1 | [ru/rel |
|                  |            | Measurand    | Level      | Uncert Abs/% | Lab Mean  | %Bias    | Passes  |         |
| TRU              | •          | Cholesterol  | Sample-EQA | 0.4/12.5     | 5.52      | 1.7/-7.5 | No      |         |
| Method           | •          | Cholesterol  | Sample-EQC | 0.50/9.7     | 5.470     | -0.4/1.3 | No      |         |
| DxC800 3588      |            |              |            |              |           |          |         |         |

- All Experiments listed by Method
- Basic stats:
  - Uncertainty
  - Lab Mean and %Bias
  - Pass, fail

## **Creating a new Trueness experiment**

Click the New Experiment icon the Experiment Menu.

**User defined names** 

Method or instrument name

**Measurand name** 

level name

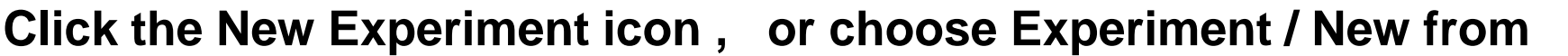

| EP Evaluator Simple Precision [DINA policies |          |            |          |                 |           |  |  |  |  |  |  |  |  |
|----------------------------------------------|----------|------------|----------|-----------------|-----------|--|--|--|--|--|--|--|--|
| File Edit Modu                               | ıle      | Experiment | RRE      | <b>ERI View</b> | Utilities |  |  |  |  |  |  |  |  |
| D 陆 🚄 🎟 🗈 🎒                                  | <u>a</u> | New        |          | Ci              | trl+N     |  |  |  |  |  |  |  |  |
|                                              |          | New from F | Policies | Ci              | trl+P     |  |  |  |  |  |  |  |  |
| Simple Precision                             |          | Open       |          | Ci              | trl+0     |  |  |  |  |  |  |  |  |
| Instrument                                   |          | Delete     |          |                 |           |  |  |  |  |  |  |  |  |
|                                              |          | Link X/Y M | ethods   |                 |           |  |  |  |  |  |  |  |  |

Names entered previously appear in the drop-down items

#### **Choose Calculation mode - EQA or EQC**

Click OK to go to Parameters screen

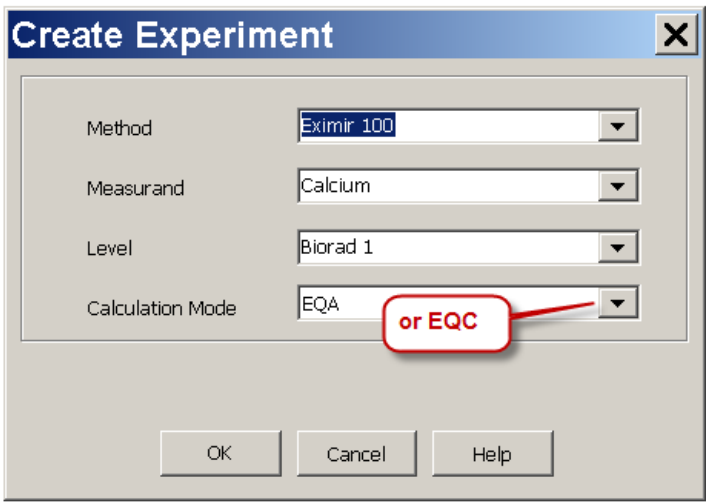

## **Parameter screen**

- Analytical Goal Mode
- Group Eval Mode
- Enter IQC mean, SD CV%

| rueness Parameter                                                                                   | s                                                                                                    | ×                                                                                            |
|----------------------------------------------------------------------------------------------------|----------------------------------------------------------------------------------------------------|----------------------------------------------------------------------------------------------|
| Method<br>Eximir 100<br>Analyst<br>CRL<br>Units<br>Group Eval Mode<br>© Peer Group<br>O All Methods | Measurand<br>Calcium<br>Date<br>23 Aug 2013<br>Max decimal places<br>Auto<br>SD Reliability Threshold 8 | Level<br>Biorad 1-EQA<br>enter IQC mean the<br>either SD or CV<br>Mean<br>SD Calc<br>CV Calc |
| Analytical Goal Mode<br>© Budget<br>© Component<br>© Biological Variation<br>© %Bias Cutoff         | TEa Conc Sys<br>TEa Pot                                                                                 | stematic Error Budget                                                                        |
| Materials<br>Lot<br>Reagent<br>Calibrators                                                          | Source Exp                                                                                              | Diration Date<br>Clear<br>Lot Info                                                           |
| Comment                                                                                             |                                                                                                    |                                                                                              |
| OK<br>Fields high                                                                                   | Cancel Help                                                                                             |                                                                                              |

#### datainnovations.com copyright Data Innovations, LLC 2014

10

## 4 Analytical Goal (AG) mode choices

Conf Interval-

95%

○ 99%

a single user defined

% Bias

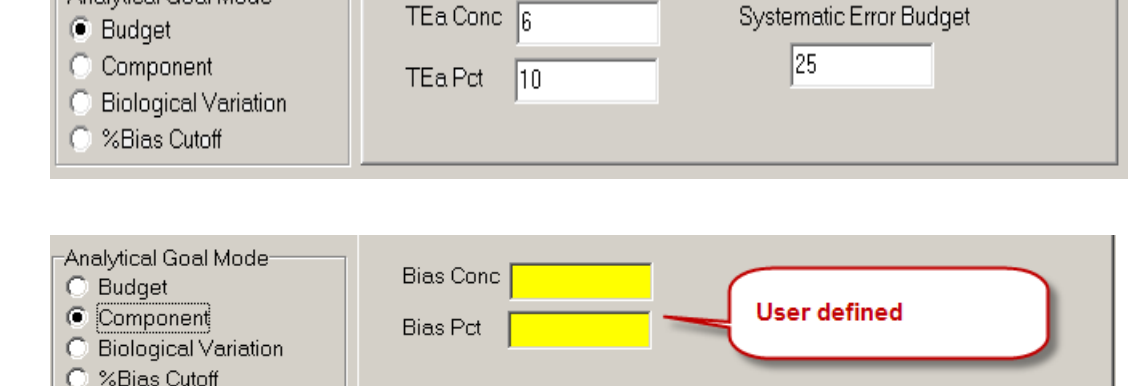

CVi 1.9

CVg 2.8

%Bias Cutoff

-Level-

Minimal

Desirable

Optimal

possible source in Tools menu table of Bio Variation

Analytical Goal Mode

-Analytical Goal Mode-

Biological Variation

-Analytical Goal Mode-

**Biological Variation** 

O Budget

C Component

%Bias Cutoff

O Budget

Component

%Bias Cutoff

• Budget (TEA)

- Component: bias conc or %
- Biological variation
- User Defined % bias

26

## Experiment Detail Screen – EQC data

#### for each event EP Evaluator Trueness [AACC/Demo EE11-0] Experiment RRE ERI View Utilities Edit Module Tools Help File Period Method Measurand D 😼 2 E. 8 A 4 -Cholestero Sample-E PG Mean PG SD AM Mean AM SD Period Date Lab Value Cholesterol: %Bias vs Time 11-Oct 5.314 10/1/2011 5.204 5.430 Date 11-Nov 11/1/2011 5.734 5.368 5.415 11-Dec 12/1/2011 5.212 5.379 5.448 12-Jan 1/1/2012 5.656 5.621 5.513 Lab Value 12-Feb 2/1/2012 5.613 5.366 5.297 12-Ma 3/1/2012 5.494 5.489 5.549 12-Apr 5.626 5.315 4/1/2012 5.733 5.435 12-May 5/1/2012 5.285 5.366 Peer mean 5.532 12-Jun 6/1/2012 5.472 5.673 12-Jul 5.345 7/1/2012 5.412 5 566 12-Aug 5.518 5.276 8/1/2012 5.58 Peer SD 12-Sep 5.347 9/1/2012 5.243 5.471 All meth mean All meth SD **Observed statistics** Tabs for Graphs, charts, statistics -10 <u>- .</u> 10/1/2011 1/1/2012 7/1/2012 4/1/2012 Time Peer Group All Methods %Bias vs Time Statistics

F6

E5

Exclude

E7

Clear Flags Parameters

F8

Exnire

F9

Current

Delete

E3

12 Records

### **Experiment Detail Screen - EQA data**

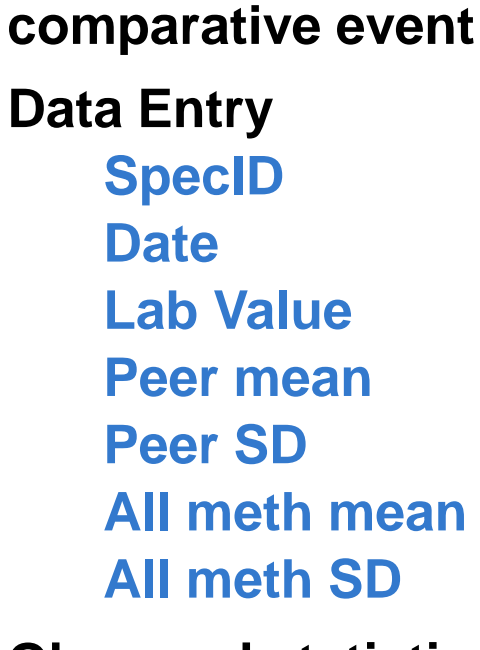

One row for each

**Observed statistics** 

Tabs for Graphs, charts, statistics

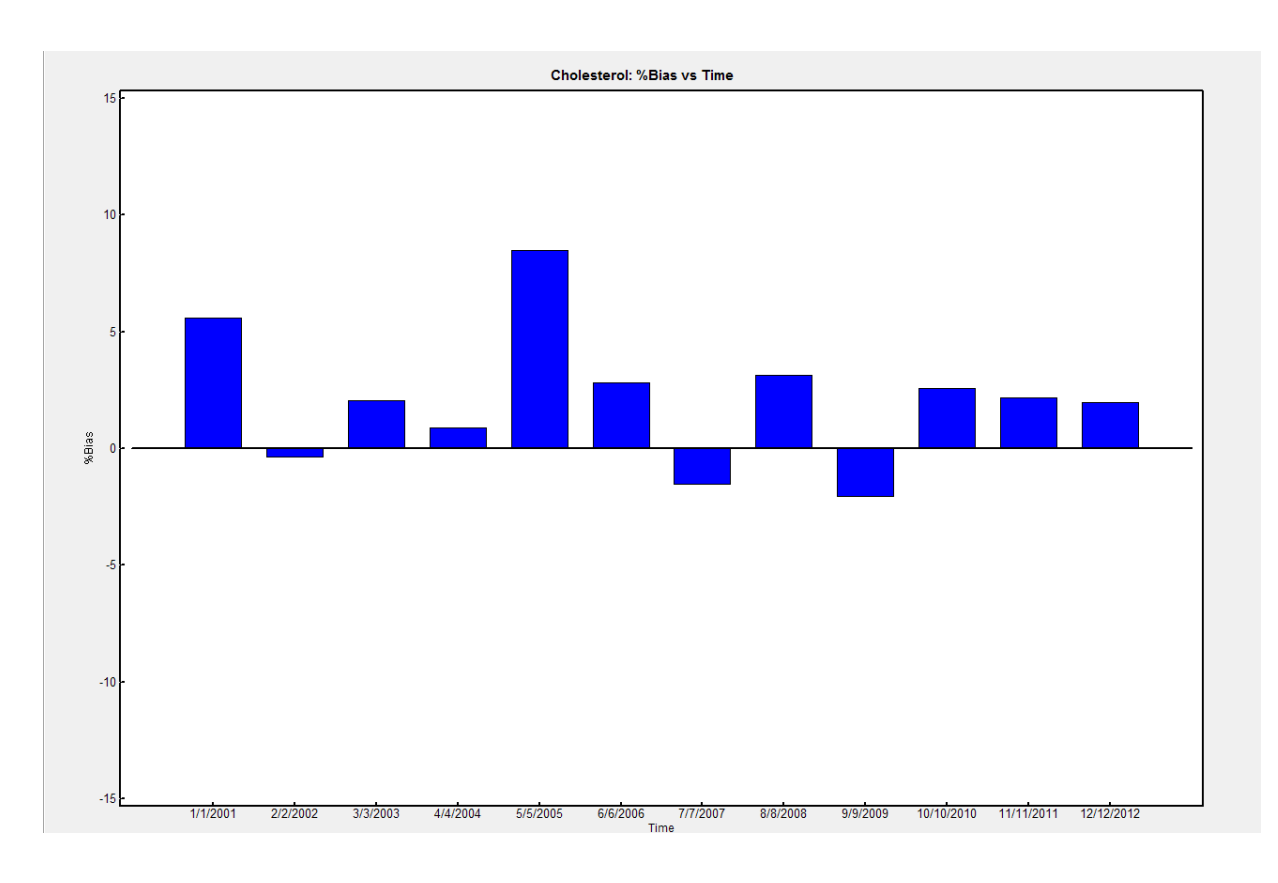

## **EQC Stats with Sigma**

At a value of 5.03 mmol/L, uncertainty is estimated to be 0.5 (absolute) or 9.7% (relative) Calculated using mean of bias. The experiment Fails (Maximum %Bias was 6.8). Sigma: 16.9 Evaluating Peer Group

| IQC Mean | 5.03  |
|----------|-------|
| IQC SD   | 0.151 |
| IQC CV   | 3     |

|             | Mean | Mean %Bias | Mean Bias | Max %Bias |
|-------------|------|------------|-----------|-----------|
| Lab         | 5.47 |            |           |           |
| Peer Group  | 5.49 | -0.4       | -0.02     | 6.8       |
| All Methods | 5.40 | 1.3        | 0.07      | 7.9       |

N: 12

| Lab    |           |      |        | b     | Peer Group |    |       |        |        | All Me | thods |        |             |              |
|--------|-----------|------|--------|-------|------------|----|-------|--------|--------|--------|-------|--------|-------------|--------------|
| Period | Date      | Excl | Result | SD    | Result     | SD | %Bias | Passes | Result | SD     | %Bias | Passes | Uncertainty | %Bias Cutoff |
| 11-Oct | 10/1/2011 |      | 5.204  | 0.05  | 5.430      |    | -4.2  | Yes    | 5.314  |        | -2.1  |        |             | 4.5          |
| 11-Nov | 11/1/2011 |      | 5.734  | 0.03  | 5.368      |    | 6.8   | No     | 5.415  |        | 5.9   |        |             | 4.5          |
| 11-Dec | 12/1/2011 |      | 5.212  | 0.04  | 5.379      |    | -3.1  | Yes    | 5.448  |        | -4.3  |        |             | 4.5          |
| 12-Jan | 1/1/2012  |      | 5.656  | 0.03  | 5.621      |    | 0.6   | Yes    | 5.513  |        | 2.6   |        |             | 4.5          |
| 12-Feb | 2/1/2012  |      | 5.613  | 0.05  | 5.366      |    | 4.6   | No     | 5.297  |        | 6.0   |        |             | 4.5          |
| 12-Mar | 3/1/2012  |      | 5.494  | 0.02  | 5.489      |    | 0.1   | Yes    | 5.549  |        | -1.0  |        |             | 4.5          |
| 12-Apr | 4/1/2012  |      | 5.733  | 0.015 | 5.626      |    | 1.9   | Yes    | 5.315  |        | 7.9   |        |             | 4.5          |
| 12-May | 5/1/2012  |      | 5.285  | 0.02  | 5.366      |    | -1.5  | Yes    | 5.435  |        | -2.8  |        |             | 4.5          |
| 12-Jun | 6/1/2012  |      | 5.472  | 0.011 | 5.673      |    | -3.5  | Yes    | 5.532  |        | -1.1  |        |             | 4.5          |
| 12-Jul | 7/1/2012  |      | 5.412  | 0.03  | 5.566      |    | -2.8  | Yes    | 5.345  |        | 1.3   |        |             | 4.5          |
| 12-Aug | 8/1/2012  |      | 5.58   | 0.04  | 5.518      |    | 1.1   | Yes    | 5.276  |        | 5.8   |        |             | 4.5          |
| 12-Sep | 9/1/2012  |      | 5.243  |       | 5.471      |    | -4.2  | Yes    | 5.347  |        | -1.9  |        |             | 4.5          |
| Means  |           |      | 5.47   | 0.03  | 5.49       |    | -0.4  |        | 5.40   |        | 1.3   |        |             |              |

## **Trueness Module Key Statistics**

- Accuracy Report using EQA data
- Overall bias to peer or all method selected group
- Overall Uncertainty
- Specimen uncertainty if selected group reports SD
- %bias vs selected group
- %bias vs time for selected group
- Scatter plot (multiple levels)
- Uncertainty plot

- Trueness Report using EQC Data
- Overall bias to peer or all method selected group
- Overall Uncertainty
- Specimen uncertainty if selected group reports SD
- %bias vs time for both groups when data available

## **Trueness policies tab**

#### Not available in COFRAC or CLIA versions

#### Visible when Trueness is selected in Modules and Options

| E | dit              |         |         |             |    |         |             |         |        |         |          |        |         |        |            |     |         |        |      |            |     |      |
|---|------------------|---------|---------|-------------|----|---------|-------------|---------|--------|---------|----------|--------|---------|--------|------------|-----|---------|--------|------|------------|-----|------|
|   |                  |         | Pct     | IQC Level 1 |    |         | IQC Level 2 |         |        | IQC     | CLevel 3 |        |         |        | EQA Levels |     |         |        |      | EQC Levels |     |      |
|   | Analyte          | BV Conf | If Bias |             | CV | Level 1 | Cutoff      | Level 2 | Cutoff | Level 3 | Level 1  | Cutoff | Level 2 | Cutoff | Level 3    |     |         |        |      |            |     |      |
| F | aPTT             | -       |         | Mean        | 50 |         | Mean        | 50      |        | Wean    | 50       |        | Name    |        | Name       |     | Indille | IName  |      | IName      |     | Name |
| ŀ | Calcium          | 0 🖵     | 10      | 7.5         | 1  | 13.3    | 10.8        | 1       | 9      |         |          |        | Normal  | 10.5   | Abnormal   |     |         | Normal | 10.5 | Abnormal   |     |      |
|   | Glucose          | -       | 4       | 60          | 6  | 10      | 115         | 0.45    | 3      | 300     | 30       | 10     | LOW     | 70     | mid        | 126 | HI      | LOW    | 70   | mid        | 126 | HI   |
|   | INR              | -       |         |             |    |         |             |         |        |         |          |        |         |        |            |     |         |        |      |            |     |      |
|   | Protime          |         | 1       | 120         | 4  | 2.1     |             |         |        |         |          |        |         |        |            |     |         |        |      |            |     |      |
| H | Sodium<br>T Bili |         | 10      | 130         | 4  | 3.1     | 3.5         | 0.3     | 15     | 10      |          | 20     | lo      | 1      | mid        | 5   | hi      | lo     | 1    | mid        | 5   | hi   |
| r |                  |         |         |             |    |         |             |         |        |         |          |        |         |        |            | -   |         |        |      |            | -   |      |
|   |                  |         |         |             |    |         |             |         |        |         |          |        |         |        |            |     |         |        |      |            |     |      |

- Group Mode: Peer or All Method
- AG mode: %bias, budget of TEA, component, Bio Var.
- Up to 3 IQC level means and SD
- EQA or EQC cutoffs to define Up to 3 levels

#### Entering Data into Trueness Experiment Detail Screen

#### 2 ways to enter data into the Experimental Detail Screen.

**1.** Type into cell.

| 45   | EP       | ' Ev     | alı | Jat   | or <sup>-</sup> | Γrι | ıen   | es  | s [  | Tr | u/re  | ele | ase 3   | 3 0 | rig]     |     |    |
|------|----------|----------|-----|-------|-----------------|-----|-------|-----|------|----|-------|-----|---------|-----|----------|-----|----|
| Fil  | е        | Edit     | Ν   | 1od   | ule             | E>  | (per  | ime | ent  | R  | RE    | EF  | RI View | U   | tilities | ; T | Го |
| D    | <b>1</b> | <b>2</b> | Ħ   | ß     | 9               | à   | Q     | 5   | ,í L | ſ  | -     |     |         |     |          |     |    |
| Sp   | ec ID    |          |     | Date  |                 | Lab | Value | PG  | Mean |    | PG SD |     | AM Mean | AM  | SD       |     |    |
| * A1 | 23       |          |     | 7/21/ | 2013            | 8   |       | 8.2 | 2    | 1  | 0.2   |     |         |     |          |     |    |
|      |          |          |     |       |                 |     |       |     |      |    |       |     |         |     |          |     |    |

2. Paste data from a Microsoft<sup>®</sup> Excel spreadsheet. C:\EE11\Resources\PasteExptDetail.xls COPY from the spreadsheet PASTE into EE using EDIT \ PASTE

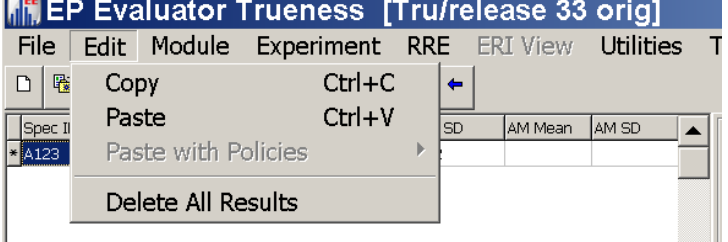

## **EE Resources Folder**

Annotated examples for RRE techniques are available in your EE\Resources folder are PasteEXPTDetail.xls or RRE Trueness.xls.

#### Use with the project "Example Policies".

| 🔁 ace9-TechNotes.pdf                         | 06/26/2013 11:55 AM | Adobe Acrobat Document                      | 167 KB   |  |
|----------------------------------------------|---------------------|---------------------------------------------|----------|--|
| 🔁 CATExampleQuestions.pdf                    | 10/19/2009 7:59 AM  | Adobe Acrobat Document                      | 329 KB   |  |
| 党 e9Res-InvMan-Materials-Oct2007.pdf         | 11/20/2010 12:42 PM | Adobe Acrobat Document                      | 62 KB    |  |
| 🔁 e9Res-LISFormats.pdf                       | 11/20/2010 12:42 PM | Adobe Acrobat Document                      | 92 KB    |  |
| 🔁 e9Res-rreFldCodes.pdf                      | 11/20/2010 12:42 PM | Adobe Acrobat Document                      | 230 KB   |  |
| 🔁 e9Res-rreWsRef.pdf                         | 11/20/2010 12:41 PM | Adobe Acrobat Document                      | 92 KB    |  |
| 👢 EE9 backup of Example Policies.zip         | 09/05/2013 7:23 PM  | Compressed (zipped) Folder                  | 199 KB   |  |
| 🖷 HMC example.xls                            | 08/07/2012 12:10 PM | Microsoft Excel 97-2003 Worksheet           | 359 KB   |  |
| PasteERIList.xls                             | 06/28/2012 2:41 PM  | Microsoft Excel 97-2003 Worksheet           | 166 KB   |  |
| PasteERITable.xls                            | 06/28/2012 2:40 PM  | Microsoft Excel 97-2003 Worksheet           | 195 KB   |  |
| PasteExptDetail.xls                          | 10/20/2013 10:32 PM | Microsoft Excel 97-2003 Worksheet           | 89 KB    |  |
| PasteParmsInSS.xls                           | 07/02/2013 6:21 PM  | Microsoft Excel 97-2003 Worksheet           | 223 KB   |  |
| PasteWithPoliciesList.xls                    | 04/03/2013 9:31 AM  | Microsoft Excel 97-2003 Worksheet           | 254 KB   |  |
| PasteWithPoliciesTable.xls                   | 06/12/2013 10:50 AM | Microsoft Excel 97-2003 Worksheet           | 184 KB   |  |
| 🔁 Rhoads Suggested Performance Standards.pdf | 08/07/2012 1:49 PM  | Adobe Acrobat Document                      | 26 KB    |  |
| 🕮 TEASim.exe                                 | 10/29/2006 10:43 AM | Application                                 | 2,156 KB |  |
| 📀 TEASim.hlp                                 | 10/29/2006 11:10 AM | Help file                                   | 34 KB    |  |
| TRU RRE Example.CSV                          | 09/11/2013 1:09 PM  | Microsoft Excel Comma Separated Values File | 4 KB     |  |
| TRU RRE Example.xls                          | 09/05/2013 7:23 PM  | Microsoft Excel 97-2003 Worksheet           | 56 KB    |  |

#### datainnovations.com copyright Data Innovations, LLC 2014

# After pasting

|   | File Edit I | Module     | Experir   | nent F            | R <b>RE</b> ER | I View  | Utilities | То |
|---|-------------|------------|-----------|-------------------|----------------|---------|-----------|----|
|   | D 陆 🖻 🖩     | <b>B</b>   |           | <b>%</b> <u> </u> | -              |         |           |    |
|   | Spec ID     | Date       | Lab Value | PG Mean           | PG SD          | AM Mean | AM SD 🛛 🔺 | 7  |
|   | 10B04       | 1/1/2001   | 3.4       | 3.22              | 0.8            | 3.54    | 0.354     |    |
|   | 10809       | 2/2/2002   | 5.2       | 5.12              | 1              | 5.63    | 0.563     |    |
|   | 10B13       | 3/3/2003   | 6.9       | 6.76              | 0.4            | 7.44    | 0.744     |    |
|   | 10B14       | 4/4/2004   | 6.8       | 6.74              | 1              | 7.41    | 0.741     |    |
|   | 10B18       | 5/5/2005   | 3.2       | 2.95              | 0.7            | 3.25    | 0.325     |    |
|   | 10B19       | 6/6/2006   | 8.8       | 8.56              | 0.6            | 9.42    | 0.942     |    |
|   | 10B22       | 7/7/2007   | 5.1       | 5.08              | 1              | 5.59    | 0.559     |    |
|   | 10B24       | 8/8/2008   | 3.3       | 3.2               | 0.4            | 3.52    | 0.352     |    |
|   | 10B33       | 9/9/2009   | 6.6       | 6.74              | 0.8            | 7.41    | 0.741     |    |
|   | 10B38       | 10/10/2010 | 8.8       | 8.58              | 0.4            | 9.44    | 0.944     |    |
|   | 10B40       | 11/11/2011 | 5.2       | 5.09              | 1              | 5.6     | 0.56      |    |
| ▶ | 10880       | 12/12/2012 | 3.2       | 3.04              | 0.8            | 3.34    | 0.334     |    |
|   |             |            |           |                   |                |         |           |    |

## 3<sup>rd</sup> Way to create experiment – RRE-T RRE for Trueness

- Must have policies defined
- Can create multiple experiments when the user has spreadsheets containing data from EQC or EQA programs
- RRE \ Create Experiment from the Trueness Overview screen

## **Trueness RRE Feature**

| III EP Evaluator Trueness [Tru/release 35]                                                                                                    |                                          |              |  |  |  |  |  |  |
|----------------------------------------------------------------------------------------------------|------------------------------------------|--------------|--|--|--|--|--|--|
| File Edit Module Experime                                                                                                    | t RRE ERI View Utilities                 | Tools Help   |  |  |  |  |  |  |
|                                                                                                    | Create Experiments ODBC Data Acquisition | u/release 35 |  |  |  |  |  |  |
| TRU Method Method Metho | Tr Define Policies<br>Lot Numbers        |              |  |  |  |  |  |  |
| Eximir 100 Report Samples                                                                                                    | Summary of Last Capture                  | e •          |  |  |  |  |  |  |
|                                                                                                    | AON Data Manager                         |              |  |  |  |  |  |  |
|                                                                                                    |                                          |              |  |  |  |  |  |  |

datainnovations.com copyright Data Innovations, LLC 2014

# Map spreadsheet data to required fields in EE Trueness

| 📶 Truene      | ss RRE                                                             |            |            |                     |           |                  |                |           |   | _ 🗆 🗙 |
|---------------|--------------------------------------------------------------------|------------|------------|---------------------|-----------|------------------|----------------|-----------|---|-------|
| Input File:   | :: C:\Documents and Settings\crlee.DINA\My Documents\EP evaluatc 🚘 |            |            |                     |           |                  |                |           |   |       |
| Inst Class    |                                                                    |            |            |                     |           |                  |                |           |   |       |
| Configuration | try again 🔹                                                        |            |            |                     |           |                  |                |           |   |       |
| Calc Mode EQA |                                                                    |            |            |                     |           |                  |                |           |   |       |
| Measurand     | SpecID/Period                                                      | Method     | Lab Result | PG Mean             | PG SD     | All Methods Mean | All Methods SD | Date      |   |       |
| Analyte       | specID                                                             | "Method 1" | Result     | "peer group result" | "Peer SD" | "All result"     | "SD All"       | Date      | 1 |       |
| "Uric Acid"   | "12 B01"                                                           | DXC        | 6.7        | 6.81                | 0.141     | 6.73             | 0.257          | 1/9/2012  |   |       |
| "Uric Acid"   | "12 B06"                                                           | DXC        | 4.3        | 4.42                | 0.101     | 4.41             | 0.14           | 2/13/2012 |   |       |
| "Uric Acid"   | "12 B10"                                                           | DXC        | 9.7        | 10.01               | 0.165     | 9.94             | 0.324          | 3/12/2012 |   |       |
| "Uric Acid"   | "12 B14"                                                           | DXC        | 3.1        | 3.2                 | 0.098     | 3.16             | 0.111          | 4/9/2012  | - |       |
| "Uric Acid"   | "12 B17"                                                           | DXC        | 5          | 4.94                | 0.124     | 4.88             | 0.155          | 4/30/2012 | - |       |
| "Uric Acid"   | "12 B22"                                                           | DXC        | 9.9        | 10.09               | 0.188     | 9.95             | 0.368          | 6/4/2012  | - |       |
| "Uric Acid"   | "12 B27"                                                           | DXC        | 6.9        | 6.9                 | 0.123     | 6.78             | 0.287          | 7/9/2012  | - |       |
| "Uric Acid"   | "12 B32"                                                           | DXC        | 4.4        | 4.48                | 0.101     | 4.39             | 0.15           | 8/13/2012 |   |       |
| "Uric Acid"   | "12 B40"                                                           | DXC        | 5          | 5.01                | 0.086     | 4.96             | 0.183          | 10/8/2012 | 1 |       |
| "Uric Acid"   | "12 B64"                                                           | DXC        | 8.1        | 8.85                | 0.153     | 8.7              | 0.34           | 4/9/2012  | 1 |       |
| ALT           | "12 B02"                                                           | DXC        | 198        | 199.5               | 5.7       | 0                | 0              | 1/16/2012 |   |       |
| ALT           | "12 B09"                                                           | DXC        | 173        | 181.4               | 7.4       | 0                | 0              | 3/5/2012  |   | -     |
|               |                                                                    | [          | Import     | Cancel              |           | Setup            | Help           |           |   |       |

## **Report Summary - Trueness**

### **EP Evaluator**<sup>®</sup>

Clinical Laboratory -- Kennett Community Hospital

#### **Trueness Summary**

| Method      | Measurand        | Level          | Uncert Abs/% | Lab Mean  | %Bias    | Passes |
|-------------|------------------|----------------|--------------|-----------|----------|--------|
| DxC800 3588 | 🗙 AccuTni - aTni | all-EQA        | 0.15/29.7    | 0.501     | 0.0/     | No     |
|             | 🖌 hog            | 1st trimes-EQC | 2090/20.9    | 10279.5   | 0.0/     | Yes    |
|             | 🖌 hog            | 2nd trimes-EQC | 21080/21.1   | 113074.5  | 0.0/     | Yes    |
|             | 🖌 haq            | 3 decimals-EQC | 2089.66/20.9 | 10279.500 | 0.0/     | Yes    |
| DxC800 5282 | 🗙 Calcium        | all-EQA        | 1.0/18.3     | 5.54      | 2.2/-7.1 | No     |
| Eximir 100  | 🗙 Cholesterol    | Sample-EQA     | 0.4/12.5     | 5.52      | 1.7/-7.5 | No     |
|             | 🖌 Cholesterol    | Sample-EQC     | 0.50/9.7     | 5.470     | -0.4/1.3 | Yes    |

datainnovations.com copyright Data Innovations, LLC 2014

## **Trueness EQA graphs**

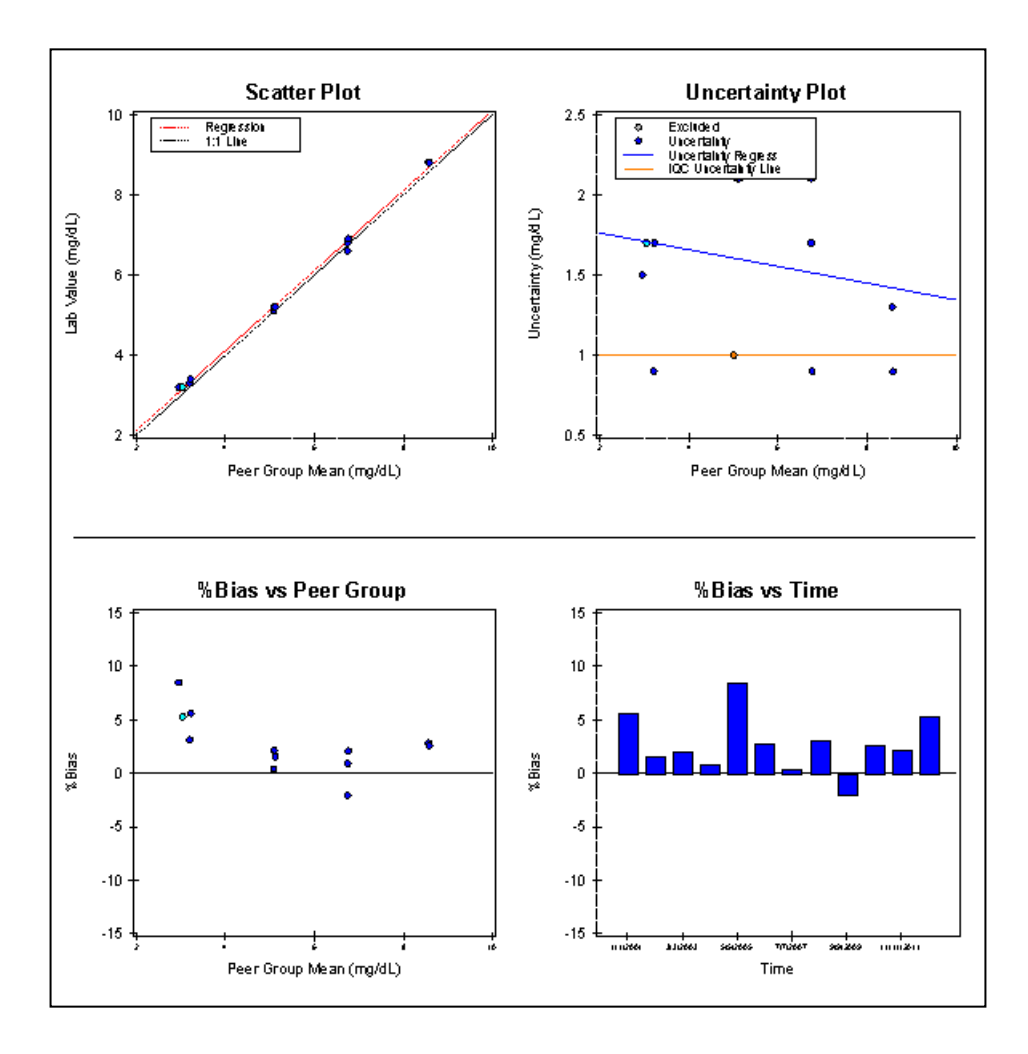

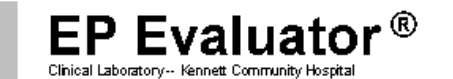

Calcium Method DxC800 5282 Level all-EQA

#### **Trueness - EQA**

At a value of 5 mg/dL, uncertainty is estimated to be 1.0 (absolute) or 18.3% (relative). Calculated using mean of bias. **The experiment Fails (Maximum % Bias was 8.5).** 

|                                      | Statistic        | al Suma | nary     |        |             |             | Su      | pporting    | g Data      |             | _     |
|--------------------------------------|------------------|---------|----------|--------|-------------|-------------|---------|-------------|-------------|-------------|-------|
|                                      | M <del>a</del> n | Bias    | % Bias   | Nex 9  | 6 Bias      | Analyst     |         | CRL         |             |             |       |
| Lab                                  | 5.54             |         |          |        |             | Bopt Date   |         | 22 Aug 20   | 13          |             |       |
| Peer Group                           | 5.42             | 0.12    | 2.2      |        | 8.5         | Reagent     |         | Frimer 94   | 55 ovn 120  | 1 2000      |       |
| a menoas                             | 0.97             | -0.42   | -6.1     |        | -10.9       | Calibrator  |         |             | 55 EXP 12A  | 1/2008      |       |
|                                      |                  | N: 12   |          |        |             | SD Rel Th   | resh    | 8 (Calculat | ted using m | iean ofbias | )     |
| User Spe                             | ecificatio       | ns      |          | QC St  | ats         | Comment     |         |             |             |             |       |
| Group Mode                           | Peer Grour       | ,       | Me       | an     | 5           |             |         |             |             |             |       |
| AG Mode                              | Biol Var         |         | SD       |        | 0.44        |             |         |             |             |             |       |
| CM                                   | 1.9              |         | CV       |        | 8.8         |             |         |             |             |             |       |
| CVg                                  | 2.8              |         |          |        |             |             |         |             |             |             |       |
| Level                                | Desirable        |         |          |        |             |             |         |             |             |             |       |
|                                      | 406              |         |          |        |             |             |         |             |             |             |       |
|                                      |                  |         |          | Тп     | ueness (    | )ata        |         |             |             |             |       |
|                                      |                  |         | Peer Gro | ир     |             |             | All Met | nods        |             | %Bias       |       |
| pecID                                | Lab              | Result  | SD       | %Bias  | Pass        | Result      | SD      | %Bias       | Pass        | Cutoff      | Uncer |
| )B04                                 | 3.4              | 3.22    | 0.8      | 5.6    | No          | 3.54        | 0.354   | -4.0        |             | 2.4         | 1.    |
| 0809                                 | 5.2              | 5.12    | 1        | 1.6    | Yes         | 5.63        | 0.563   | -7.6        |             | 2.4         | 2.    |
| DB13                                 | 6.9              | 6.76    | 0.4      | 2.1    | Yes         | 7.44        | 0.744   | -7.3        |             | 2.4         | D.    |
| 0814                                 | 6.8              | 6.74    | 1        | 0.9    | Yes         | 7.41        | 0.741   | -8.2        |             | 2.4         | 2.    |
| 0B18                                 | 3.2              | 2,95    | 0.7      | 8.5    | No          | 3.25        | 0.325   | -1.5        |             | 2.4         | 1.    |
| 0B19                                 | 8.8              | 8.56    | 0.6      | 2.8    | No          | 9,42        | 0.942   | -6.6        |             | 2.4         | 1.    |
| 0822                                 | 5.1              | 5.08    | 1        | 0.4    | Yes         | 5.59        | 0.559   | -8.8        |             | 2.4         | 2.    |
| 0B24                                 | 3.3              | 32      | 0.4      | 3.1    | No          | 3.52        | 0.352   | -6.3        |             | 2.4         | 0.    |
| 0833                                 | 6.6              | 6.74    | 0.8      | -2.1   | Yes         | 7.41        | 0.741   | -10.9       |             | 2.4         | 1.    |
|                                      | 8.8              | 8.58    | 0.4      | 2.6    | No          | 9.44        | 0.944   | -6.8        |             | 2.4         | 0.    |
| 0B38                                 | 5.2              | 5.09    | 1        | 22     | Yes         | 5.6         | 0.56    | -7.1        |             | 2.4         | 2.    |
| 0 638<br>0 640                       |                  | 3.04    | 0.8      | 5.3    | No          | 3.34        | 0.334   | -42         |             | 2.4         | 1.    |
| 0 E38<br>0 840<br>0 E80              | 3.2              |         |          |        |             | loulations  |         |             |             |             |       |
| 10838<br>10840<br>10880              | 3.2              |         |          |        |             | iculations. |         |             |             |             |       |
| 10838<br>10840<br>10880              | 3.2              |         | X        | exclud | ied from ca |             |         |             |             |             |       |
| 10 838<br>10 840<br>10 880           | 3.2              |         | X        | exclud | ied from ca |             |         |             |             |             |       |
| 0638<br>0640<br>0680<br>Accepted by: | 3.2              |         | ×        | exclud | ied from ca |             |         |             |             |             |       |

## WAC or unlock codes for EE 11

WAC codes (web activation codes) and unlock codes obtained by phone or email

Your unlock codes for EE 11.0 have a slightly different format than those for previous releases.

They now display the license expiration date.

They now contain your Customer Number and Asset Number from CRM

Example:

Unlock Code: BP01-0623N345-30SEP2013-12345-67890 WAC: WBBP01-03549E-30SEP2013-123445-67890

12345 is the Asset Number and 67890 is the Customer Number

# Bringing data to EE11.0 from an earlier release.

 Use the Utilities \Update wizard to find studies in your older EE release and add them to EE 11.0

| EP Evaluator [Default]                   |                                                       | In the second second |
|------------------------------------------|-------------------------------------------------------|----------------------|
| File Edit Module Experiment RRE ERI View | Utilities Tools Help                                  |                      |
|                                          | File Manager<br>Typing Help History Editor            | ect- Default         |
| Statistical Modules                      | Restore Installation Defaults<br>Reload Standard Data |                      |
| Precision                                | Update Wizard                                         |                      |

 the Fun Fact and impact: Systems with oodles of studies (= current projects) often take hours to update – when using the Utilities\Update Wizard.

# Updating EE11.0 - Bringing studies from an older release (EE4 – EE10)

**Utilities\ Update Wizard:** 

The Update Wizard will not automatically overwrite experiments in the newer target database with older experiments of the same name.

| ndate Wizard                                                                                  | ×        |
|-----------------------------------------------------------------------------------------------|----------|
| What program are you moving data from?                                                        | <u>~</u> |
| <ul> <li>EE4 or later</li> <li>Include "MASTER" project</li> <li>Incident Tracking</li> </ul> |          |
| C Inventory (SIS)                                                                             |          |
| C Competency Assessment (CAT)                                                                 |          |
| To bring data forward from EE-CLIA or earlier, contact<br>Data Innovations, LLC.              |          |
| Prev Cancel Help Next >                                                                       |          |

# Bringing data to EE11.0 from an earlier release. We recommend:

- Backup completed studies in the old release Utilities\File Manager
  - Move from EEx\data\backups to EE11.1\data\backups
- Clean up the Data\Studies folder to contain as few "current" studies as necessary.
- Restore backups in EE11.1 when needed.

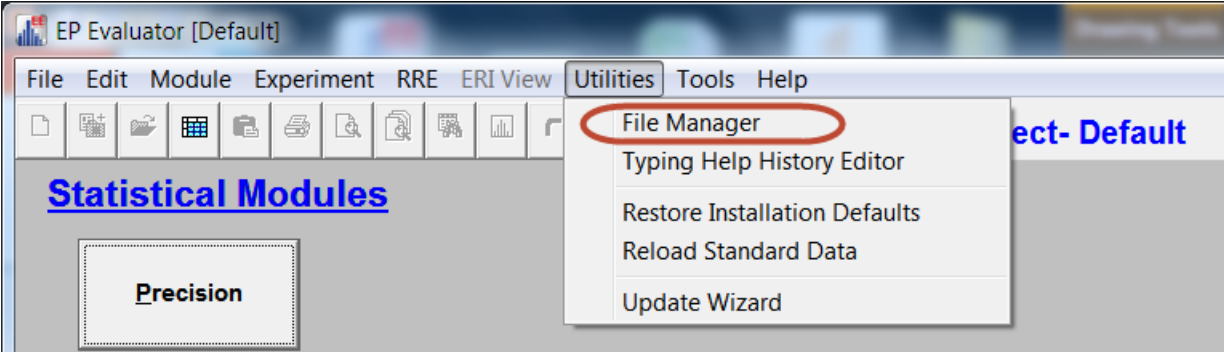

# **Utilities \ File Manager**

| File Manager [Public]                                     |                      | X                          |  |  |  |  |  |  |  |  |
|-----------------------------------------------------------|----------------------|----------------------------|--|--|--|--|--|--|--|--|
| File Options                                              | File Options         |                            |  |  |  |  |  |  |  |  |
| Project                                                   | Creator              | Close                      |  |  |  |  |  |  |  |  |
| E-<br>Space-                                              |                      |                            |  |  |  |  |  |  |  |  |
| - Example Policies                                        |                      | Help                       |  |  |  |  |  |  |  |  |
| HMC Example                                               |                      |                            |  |  |  |  |  |  |  |  |
| - MASTER<br>- Sample Data                                 |                      | Operations on<br>Projects: |  |  |  |  |  |  |  |  |
| ₩ MMC                                                     |                      | Backup                     |  |  |  |  |  |  |  |  |
|                                                           |                      | Rename                     |  |  |  |  |  |  |  |  |
|                                                           |                      | Сору                       |  |  |  |  |  |  |  |  |
|                                                           |                      | Delete                     |  |  |  |  |  |  |  |  |
|                                                           |                      | Quick Repair               |  |  |  |  |  |  |  |  |
|                                                           |                      | Full Repair                |  |  |  |  |  |  |  |  |
|                                                           |                      | Clean                      |  |  |  |  |  |  |  |  |
|                                                           |                      | Decimal Sep.               |  |  |  |  |  |  |  |  |
|                                                           |                      | Inventory                  |  |  |  |  |  |  |  |  |
|                                                           |                      |                            |  |  |  |  |  |  |  |  |
| Backup Files: Backup Folder: C:\EE10.3                    | Webinar\DATA\BACKUPS | Operations on              |  |  |  |  |  |  |  |  |
| Name                                                      | Size Modified 🔺      | Backup Files:              |  |  |  |  |  |  |  |  |
| EE9 backup of Sample Data.zip 276                         | KB 6/18/2012 2:16 PM |                            |  |  |  |  |  |  |  |  |
| EE9 backup of Example Policies.zip 186                    | KB 6/18/2012 2:17 PM | Restore                    |  |  |  |  |  |  |  |  |
| EE9 backup of HMC Example.zip 314                         | KB 10/31/2012 8:47   |                            |  |  |  |  |  |  |  |  |
| EE9 backup of CRL^validation Siemens vista 3453 Augu 46   | KB 9/5/2013 1:31 PM  | Delete                     |  |  |  |  |  |  |  |  |
| EE9 backup of IM^DINA policies Sept 2012 ~09 Sep 201 9858 | KB 9/9/2013 8:57 AM  | Copy to                    |  |  |  |  |  |  |  |  |
|                                                           |                      |                            |  |  |  |  |  |  |  |  |

datainnovations.com copyright Data Innovations, LLC 2014

# The Lab Management Modules

Incident Tracking Simple Inventory system Competency Assessment Cost Per Test

## **Incident Tracking Features**

2003, CMS final Rule 42 CFR 482,

**Requires a "Quality Assessment and Performance Improvement (QAPI) program.** 

The Incident Tracking Database represents the Error Identification phase of a laboratory QAPI program!

Multiple user defined databases with security

**Key incident classifiers** 

pre-analytical, analytical, post-analytical Patient impact, severity, lab functions

## Incident Tracking Enhancements in EE10 and 11

ITRAK could contain PHI (Patient Health Information)

Improved security permission levels to help protect PHI from view by non-authorized users.

Special secure Data Entry fields for "investigators" and "Closers"

All reports can be switched on to view by permission only

# **The EE Product Today**

EE Online web based still only \$1 per experiment report (7 basic modules)

**EE desktop or network Release 11.0** 

**CLIA : 10 basic STAT modules** 

**COFRAC – 10 key modules for French regulatory requirements.** 

2 projects only

No policy definitions or RRE techniques

datainnovations.com copyright Data Innovations, LLC 2014

# The EE Product Today

#### **Standard Version**

**30 modules plus 4 lab management modules** 

**Unlimited projects** 

Able to define policies and use RRE copy/paste data entry

#### Standard + Data Capture

Capture data from middleware IM or LPM with ODBC (Other data sources by contractual arrangement)

IVD Vendors can Capture data from Instruments or instrument generated files

#### Professional

**Everything plus user security and audit trail** 

#### How to get EE11: Download and Install from the Website

- Anyone: Download and use EE11 trial version for 14 days with no unlock code.
- Your earlier version of EE and EE11 are two separate programs, and happily co-exist on the same computer, using different unlock codes.
- Free Upgrade for Current subscription users
  - download the EE11 trial, and then get a new unlock code. Convert your old projects to EE11 at your leisure. Your old version license expires at the end of its current term.
- Customers who purchased (not subscription) EE8 and below will need to generate a Purchase Order PO for a new subscription in order to get an unlock code beyond the 14 day trial
- Network server users need to get their IT involved.
- Corporate license users need to check with their management to determine their own rollout plan. (but individuals can still view the trial version)

## For More Information About EE ...

Visit ee.datainnovations.com

Brochure and price list,

Download the current build of EE for a free 14 day trial.

**Tables of Allowable Total Error** 

**Download the User Manuals in PDF format** 

**Register for free EP Evaluator training webinars** 

#### **Documentation and Support**

- Users Guides
  - the EE manual,
  - Lab Stats Manual.
  - the QuickStart Guide,
- Download free to Subscription users
  - <u>ee.datainnovations.com</u> select downloads page and enter your information.
- PDFs in the physical disk set.
- Context sensitive HELP is part of the program.

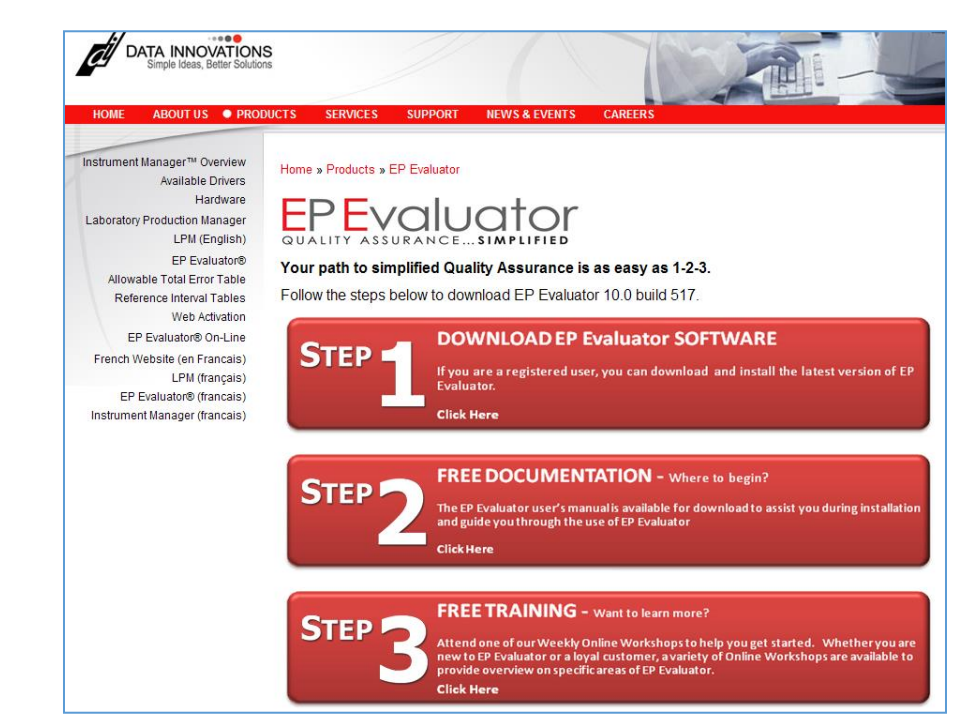

## **Contact us**

#### Telephone Support (802)-658-1955

Northamerica-support@datainnovations.com

Sales (802) 658-2850

Northamerica-sales@datainnovations.com

datainnovations.com copyright Data Innovations, LLC 2014

## **Available EE Webinars**

- **1.** Overview and Efficient use of EP Evaluator: every Thursday
- 2. Rapid Results Entry: 1st Tuesday of each month
- 3. Determining Performance Standards: 1<sup>st</sup> Wednesday of the month
- 4. Simple Inventory System : 2nd Tuesday of each month
- 5. Hematology Method Comparison 2<sup>nd</sup> Wednesday of the month

to sign up: Register on *ee.datainnovations.com* All presentations are at 2 pm Eastern time.